# RAK811 & WisNode\_LoRa 快速使用手册

Version V1.0 | July 2019

#### www.RAKwireless.com

Visit our website for more document.

**39 PAGES** 

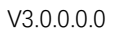

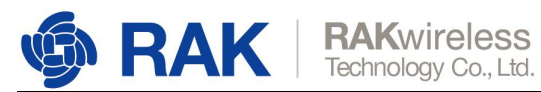

### 目录

| 1. | 概述                  | 3    |
|----|---------------------|------|
| 2. | AT 命令               | 3    |
| 3. | 应用实例—连接到 TTN        | 5    |
|    | 3.1 OTAA 方式入网       | 9    |
|    | 3.2 ABP 模式入网        | . 14 |
| 4. | 应用实例—连接到 LoRaServer | . 20 |
|    | 4.1 OTAA 方式入网       | 24   |
|    | 4.2 ABP 模式入网        | . 30 |
| 5. | 升级固件                | 35   |
| 6. | 修订历史                | 39   |
| 7. | 文档概要                | 39   |

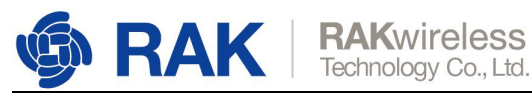

### 1. 概述

本文档适用于我司 WisNode-LoRa 和 RAK811 产品。主要介绍了该模块 AT 命令的使

用,如何连接到TTN或者LoRaServer、如何升级模块等。

# 2. AT 命令

您可以通过从 PC 上运行的串行端口工具向 WisNode-LoRa 模块发送 AT 命令来配置模 块。

推荐使用我司提供的串口工具:

http://docs.rakwireless.com/en/LoRa/RAK811/Tools/RAK SERIAL PORT TOOL V1. 2.1.zip

打开串口工具,选择正确的 COM 端口,波特率为 115200,然后按一下 WisNode 板子

上的 Reset 按键,串口 log 如下图所示。

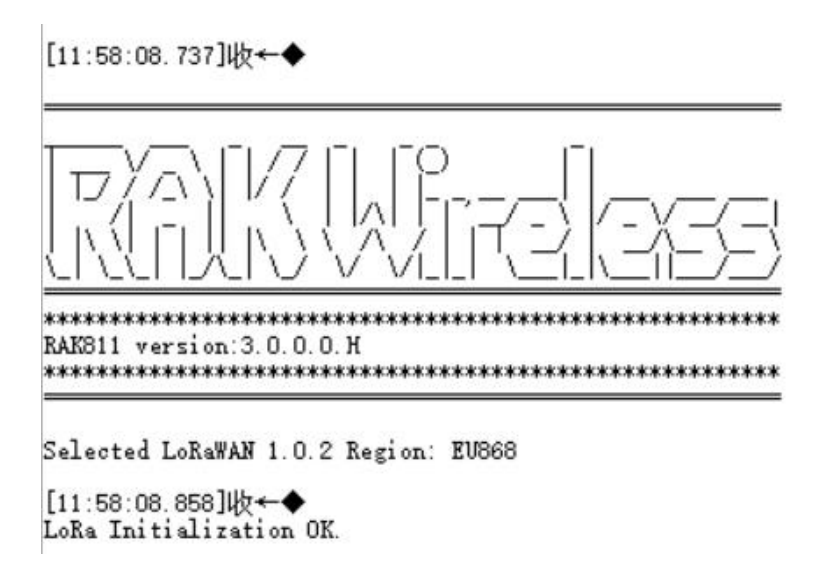

AT 命令如下表所示。

www.RAKwireless.com Copyright© Shenzhen Rakwireless Technology Co., Ltd.

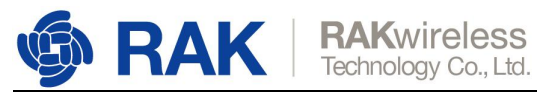

| AT 命令                           | 描述                                        |
|---------------------------------|-------------------------------------------|
| at+version                      | 查看当前的固件版本号                                |
| at+get_config=device:status     | 返回设备当前状态的所有信息                             |
| at+set_config=device:restart    | 重启设备                                      |
| at+set_config=device:boot       | 使设备进入 boot 工作模式                           |
| at+run                          | 仅在 boot 模式下有效 , 切换 boot 模式到正常工作模          |
|                                 | 式                                         |
| at+set_config=device:sleep:X    | 使设备进入休眠模式/唤醒设备                            |
|                                 | X:0:休眠,1:唤醒                               |
| at+join                         | LoRa 节点入网                                 |
| at+send=lora:X:YYY              | 发送自定义数据                                   |
|                                 | X : LoRa 端口                               |
|                                 | YYY:要发送的数据。最大为 50 字节,数据必须为十               |
|                                 | 六进制格式。                                    |
| at+set_config=lora:work_mode:X  | 设置 LoRa 工作模式                              |
|                                 | X : 0: LoRaWAN, 1: LoRaP2P, 2: Test Mode. |
| at+set_config=lora:join_mode:X  | 设置 LoRaWAN 入网模式                           |
|                                 | X : 0: OTAA, 1: ABP                       |
| at+set_config=lora:class:X      | 设置 LoRa class.                            |
|                                 | X : 0: Class A, 1: Class B, 2: Class C    |
| at+set_config=lora:region:XXX   | 设置工作频段                                    |
|                                 | XXX:可以设置以下频段:                             |
|                                 | EU868 EU433, CN470, IN865, EU868, AU915,  |
|                                 | US915, KR920, AS923.                      |
| at+set_config=lora:confirm:X    | 设置 LoRa 数据类型                              |
|                                 | X : 0: unconfirm, 1: confirm              |
| at+set_config=lora:dev_eui:XXXX | 设置 device EUI 用于 OTAA.                    |
|                                 | XXXX:表示 device EUI.                       |

www.RAKwireless.com

Copyright© Shenzhen Rakwireless Technology Co., Ltd.

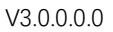

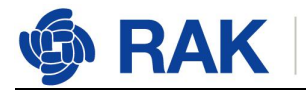

| at+set_config=lora:app_eui:XXXX  | 设置 application EUI 用于 OTAA.                       |
|----------------------------------|---------------------------------------------------|
|                                  | XXXX:表示 application EUI.                          |
| at+set_config=lora:app_key:XXXX  | 设置 application key 用于 OTAA.                       |
|                                  | XXXX:表示 application key.                          |
| at+set_config=lora:dev_addr:XXXX | 设置 device address 用于 ABP.                         |
|                                  | XXXX:表示 device address.                           |
| at+set_config=lora:apps_key:XXXX | 设置 application session key 用于 ABP.                |
|                                  | XXXX:表示 application session key.                  |
| at+set_config=lora:nwks_key:XXXX | 设置 network session key 用于 ABP.                    |
|                                  | XXXX:表示 network session key.                      |
| at+set_config=lora:ch_mask:X:Y   | 打开或关闭某个信道                                         |
|                                  | X:表示某个信道,请在设置前检查可设置的信道                            |
|                                  | Y : 0: off, 1: on                                 |
| at+get_config=lora:status        | 返回 LoRa 所有当前信息,除了 LoRa 信道                         |
| at+get_config=lora:channel       | 返回所有 LoRa 信道的状态 , 您可以清楚地知道哪些信<br>道是关闭状态 , 哪些是打开状态 |

# 3. 应用实例—连接到 TTN

在本节中,我们将做一些练习来演示如何将 WisNode-LoRa 模块连接到 TTN。首先, 将模块通过 USB 连接到您的 PC 上, 然后打开 PC 上的串口工具。如下图所示打开串  $\Box$ .

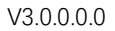

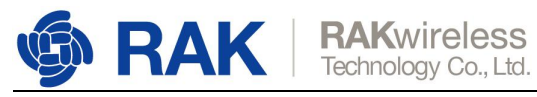

| RAK         | 端口:  | COM5 | <ul> <li></li></ul> | 115200 | -  | 开启       |
|-------------|------|------|---------------------|--------|----|----------|
| <b>妾收窗口</b> |      |      |                     |        | 清空 | <u> </u> |
|             |      |      |                     |        |    |          |
|             |      |      |                     |        |    |          |
|             |      |      |                     |        |    |          |
|             |      |      |                     |        |    |          |
|             |      |      |                     |        |    |          |
|             |      |      |                     |        |    |          |
|             |      |      |                     |        |    |          |
|             |      |      |                     |        |    |          |
|             |      |      |                     |        |    |          |
|             |      |      |                     |        |    |          |
|             |      |      |                     |        |    |          |
|             |      |      |                     |        |    |          |
|             |      |      |                     |        |    |          |
|             |      |      |                     |        |    |          |
|             |      |      |                     |        |    |          |
| 影響口(男子の     | 洋同生) |      |                     |        |    |          |
|             |      |      |                     |        |    |          |
|             |      |      |                     |        |    | 发送       |
|             |      |      |                     |        |    |          |

在本文档中,我们假设您已正确连接了带有 TTN 的 LoRa 网关。如果没有,请查看对 应网关的文档。登录 TTN<u>https://www.thethingsnetwork.org/</u>,进入 "Console" 页面如 下图所示。

| CONSOLE                                                                                                    | Applications                    | Gateways | Support | A fomi |
|----------------------------------------------------------------------------------------------------|---------------------------------|----------|---------|--------|
|                                                                                                    |                                 |          |         |        |
| <b>Welcome to The Things Network Console.</b><br>This is where the magic happens. Here you can work with your data. Register applications, devices and collaborators and settings. | i gateways, manage your integra | itions,  |         |        |
| APPLICATIONS                                                                                                    | GATEWAYS                        |          |         |        |

进入"APPLICATIONS"页面

www.RAKwireless.com

Copyright© Shenzhen Rakwireless Technology Co., Ltd.

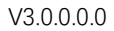

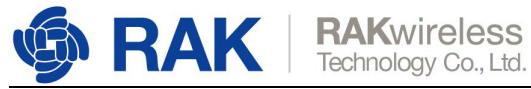

| THE THINGS CONS | OLE<br>NITY EDITION |                                                                 | Applications | Gateways        | Support | A fomi |
|-----------------|---------------------|-----------------------------------------------------------------|--------------|-----------------|---------|--------|
|                 | Applications        |                                                                 |              |                 |         |        |
|                 |                     |                                                                 |              |                 |         |        |
|                 | APPLICATIONS        |                                                                 | 0            | add application |         |        |
|                 |                     | You do not have any applications.<br>Get started by adding one! |              |                 |         |        |

#### 点击"add application"添加应用

| THETHINGS CONSOLE<br>COMMUNITY EDITION                                                                                                    | Applications | Gateways | Support | A fomi |
|----------------------------------------------------------------------------------------------------|--------------|----------|---------|--------|
| Applications > Add Application                                                                                                    |              |          |         |        |
| ADD APPLICATION                                                                                                    |              |          |         |        |
| Application ID<br>The unique identifier of your application on the network                                                                               |              |          |         |        |
| Description<br>A human readable description of your new app                                                                                              |              |          |         |        |
| Eg. My sensor network application                                                                                                    |              | 0        |         |        |
| Application EUI<br>An application EUI will be issued for The Things Network block for convenience, you can add your own in the application settings page | k.           |          |         |        |
| EUI issued by The Things Network                                                                                                    |              |          |         |        |
| Handler registration<br>Select the handler you want to register this application to                                                                      |              |          |         |        |
| ttn-handler-eu                                                                                                    |              | 0        |         |        |

根据页面提示填写内容(其中您在"Application ID"项中填写的内容应为小写,并且必须

#### 是 TTN 网络上的唯一 ID )

|     | LE<br>TY EDITION                                                                                                    | Applications | Gateways       | Support | 🎮 fomi |
|-----|----------------------------------------------------------------------------------------------------|--------------|----------------|---------|--------|
| Арр | lications > Add Application                                                                                                    |              |                |         |        |
| A   | DD APPLICATION                                                                                                    |              |                |         |        |
|     | Application ID<br>The unique identifier of your application on the network                                                                                |              |                |         |        |
|     | rak811wisnodelora                                                                                                    |              | 0              |         |        |
|     | Description<br>A human readable description of your new app                                                                                               |              |                |         |        |
|     | Test RAK811 LoRa Node                                                                                                    |              | 0              |         |        |
|     | Application EUI<br>An application EUI will be issued for The Things Network block for convenience, you can add your own in the application settings page. |              |                |         |        |
|     | EUI issued by The Things Network                                                                                                    |              |                |         |        |
|     | Handler registration<br>Select the handler you want to register this application to                                                                       |              |                |         |        |
|     | ttn-handler-eu                                                                                                    |              | 0              |         |        |
|     |                                                                                                    |              |                |         |        |
|     | c                                                                                                    | Cancel A     | ld application |         |        |
|     |                                                                                                    |              |                |         |        |

点击 "Add application" ,应用添加成功如下图所示。

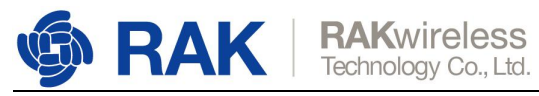

| SOLE                                                                                                    |                      | Applications    | Gateways      | Support | \Lambda fomi |
|----------------------------------------------------------------------------------------------------|----------------------|-----------------|---------------|---------|--------------|
| Applications > 🥪 rak811wisnodelora                                                                                                |                      |                 |               |         |              |
| APPLICATION OVERVIEW                                                                                                    |                      |                 |               |         |              |
| Application ID rak811wisnodelora Description Test RAK811LoRa Node Created 13 seconds ago Handler ttn-handler-eu (current handler) |                      |                 | documentatio  | n       |              |
|                                                                                                    |                      |                 |               |         |              |
| APPLICATION EUIS                                                                                                    |                      |                 | manage eui    | 5       |              |
| ↔ ≒ 70 B3 D5 7E D0 01 E2 62 图                                                                                                    |                      |                 |               |         |              |
|                                                                                                    |                      |                 |               |         |              |
| DEVICES                                                                                                    | c.                   | register device | manage device | 5       |              |
|                                                                                                    | 0 registered devices |                 |               |         |              |

接下来进入"DEVICES"页面,开始添加设备。

| DEVICES |                      | 👴 register device 🛛 🔅 manage devices |
|---------|----------------------|--------------------------------------|
|         | 0 registered devices |                                      |

其中"Device EUI"可以选择由 TTN 自动生成的 (需要将节点设备的 Device EUI 设置成

| THE THINGS CO | NSOLE<br>MUNITY EDITION                                                                                             | Applications | Gateways          | Support | of fomi |
|---------------|----------------------------------------------------------------------------------------------------|--------------|-------------------|---------|---------|
|               | Applications > 🛞 rak811wisnodelora > Devices                                                                        |              |                   |         |         |
|               | REGISTER DEVICE                                                                                                    | 1            | ulk import device | es      |         |
|               | Device ID<br>This is the unique identifier for the device in this app. The device ID will be immutable.             |              |                   |         |         |
|               | Device EUI<br>The device EUI is the unique identifier for this device on the network. You can change the EUI later. |              |                   |         |         |
|               | App Key The App Key will be used to secure the communication between you device and the network.                    |              |                   |         |         |
|               | this field will be generated                                                                                        |              |                   |         |         |
|               | App EUI                                                                                                    |              |                   |         |         |
|               | 70 B3 D5 7E D0 01 E2 62                                                                                             |              | 0                 |         |         |
|               |                                                                                                    |              |                   |         |         |
|               |                                                                                                    | Cancel       | Register          |         |         |

此 EUI ) , 或者选择手动输入节点设备的 Device EUI。

TTN 自动生成 Device EUI 如下图所示。

| www.R      | AKwireless.com                            |
|------------|-------------------------------------------|
| Copyright© | Shenzhen Rakwireless Technology Co., Ltd. |

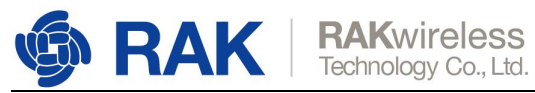

|   | OLE<br>NITY EDITION                                                 |                                                   | Applications | Gateways | Support | A fomi |
|---|---------------------------------------------------------------------|---------------------------------------------------|--------------|----------|---------|--------|
| 2 | Applications > 😂 rak811wisnodelora > Device                         | 35                                                |              |          |         |        |
|   | Device ID<br>This is the unique identifier for the device in this a | pp. The device ID will be immutable.              |              |          |         |        |
|   | 000111222333000                                                     |                                                   |              | 0        |         |        |
|   | Device EUI<br>The device EUI is the unique identifier for this dev  | ice on the network. You can change the EUI later. |              |          |         |        |
|   | 1                                                                   | this field will be generated                      |              |          |         |        |
|   | App Key<br>The App Key will be used to secure the communic          | ation between you device and the network.         |              |          |         |        |
|   | 1                                                                   | this field will be generated                      |              |          |         |        |
|   | App EUI                                                             |                                                   |              |          |         |        |
|   | 70 B3 D5 7E D0 01 E2 62                                             |                                                   |              | ٥        |         |        |
|   |                                                                     |                                                   |              |          |         |        |
|   |                                                                     |                                                   | Cancel       | Register |         |        |

#### 然后点击"Register",添加成功如下图所示。

| CONSOLE<br>COMMUNITY EDITION |            |        |                      |         |    |   | Applications | Gateways | Support | A fomi |
|------------------------------|------------|--------|----------------------|---------|----|---|--------------|----------|---------|--------|
| Applications > 🥪 rak811wisno | delora >   | Dev    | ces > 🐑 0001112      | 223330  | 00 |   |              |          |         |        |
| DEVICE OVERVIEW              |            |        |                      |         |    |   |              |          |         |        |
| Application ID               | rak811v    | wisnoc | lelora               |         |    |   |              |          |         |        |
| Device ID                    | 00011122   | 22333  | 000                  |         |    |   |              |          |         |        |
| Activation Method            | OTAA       |        |                      |         |    |   |              |          |         |        |
| Device EUI                   |            | 00     | CA 9C 70 87 76 2F 71 | Ē       |    |   |              |          |         |        |
| Application EUI              | ↔ ≒        | 70     | B3 D5 7E D0 01 E2 62 | Ē       |    |   |              |          |         |        |
| Арр Кеу                      | o =        | ۲      |                      | ·· ·· · |    | Ē |              |          |         |        |
| Status                       | never s    | een    |                      |         |    |   |              |          |         |        |
| Frames up                    | 0 reset fr | ame co | ounters              |         |    |   |              |          |         |        |
| Frames down                  | 0          |        |                      |         |    |   |              |          |         |        |

### 3.1 OTAA 方式入网

正如在上图所示的页面中看到的,默认的激活方法是 OTAA。下图所示的三个参数将用

于 WisNode-LoRa 模块。

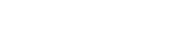

V3.0.0.0.0

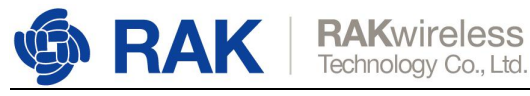

| ISOLE<br>MUNITY EDITION                                                                                                 |                                                                                                    |                                                                                                    |          |   | Applications | Gateways | Support | \Lambda fomi |
|----------------------------------------------------------------------------------------------------|----------------------------------------------------------------------------------------------------|----------------------------------------------------------------------------------------------------|----------|---|--------------|----------|---------|--------------|
| Applications > 🧼 rak811wisnoo                                                                                           | delora >                                                                                                    | Devices > 7 0001112                                                                                                    | 22333000 |   |              |          |         |              |
| DEVICE OVERVIEW                                                                                                    |                                                                                                    |                                                                                                    |          |   |              |          |         |              |
| Application ID<br>Device ID (<br>Activation Method<br>Device EUI<br>Application EUI<br>App Key<br>Status<br>Frames up ( | rak811v         00011122         OTAA         <> =         <> =         <> =         <> =         <> =         <> =         <> =         <> =         <> =         <> =         <> =         <> =         <> =         <> =         <> =         <> =         <> =         <> =         <> =         <> =         <> =         <> =         <> =         <> =         <> = | #snodelora           2333000           Ø0 CA 9C 70 87 76 2F 71           70 B3 D5 7E D0 01 E2 62           Image: Counters |          | Ð |              |          |         |              |
| Frames down                                                                                                    | 0                                                                                                    |                                                                                                    |          |   |              |          |         |              |

默认的 LoRa 工作模式为 LoRaWAN 1.0.2, 默认的 LoRa 连接模式为 OTAA, 默认使用

LoRa class A。此处我们已 EU868 频段为例说明。

如果当前的 join mode 不是 OTAA,只需将 join mode 设置为 OTAA,如下所示:

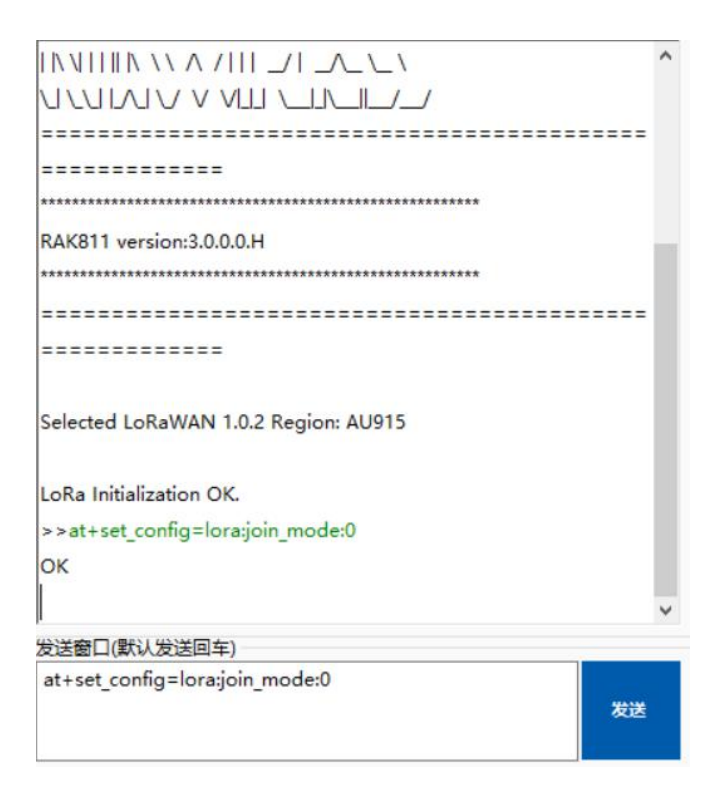

设置 LoRa class 为 Class A:

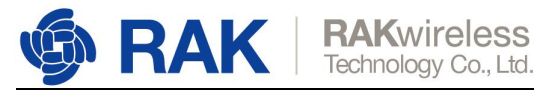

-----RAK811 version:3.0.0.0.H \*\*\*\*\*\*\*\*\*\* ----Selected LoRaWAN 1.0.2 Region: AU915 LoRa Initialization OK. >>at+set\_config=lora:join\_mode:0 OK >>at+set\_config=lora:class:0 ок 发送窗口(默认发送回车) at+set\_config=lora:class:0 发送

#### 设置频段为 EU868:

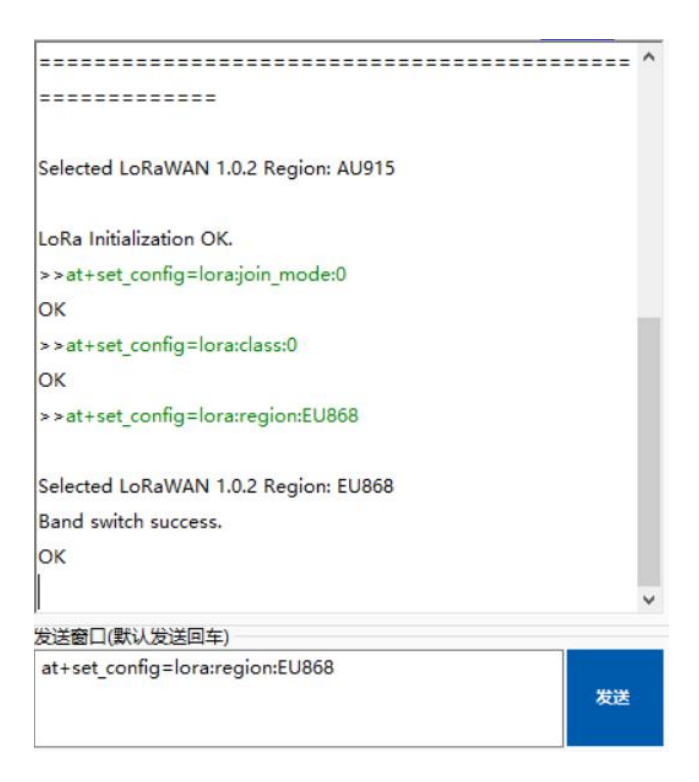

设置 Device EUI:

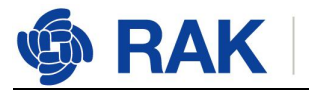

|                                               | ^ |
|-----------------------------------------------|---|
| ***********************                       |   |
| RAK811 version:3.0.0.0.H                      |   |
| *****************                             |   |
|                                               |   |
|                                               |   |
| Selected LoRaWAN 1.0.2 Region: EU868          |   |
| LoRa Initialization OK.                       |   |
| >>at+set_config=lora:region:EU868             |   |
| No switch region.Current region:EU868         |   |
| ок                                            |   |
| >>at+set_config=lora:dev_eui:00CA9C7087762F71 |   |
| ок                                            |   |
|                                               | v |
| 发送窗口(默认发送回车)                                  |   |
| at+set_config=lora:dev_eui:00CA9C7087762F71   |   |
| 发送                                            |   |
|                                               |   |

#### 设置 Application EUI:

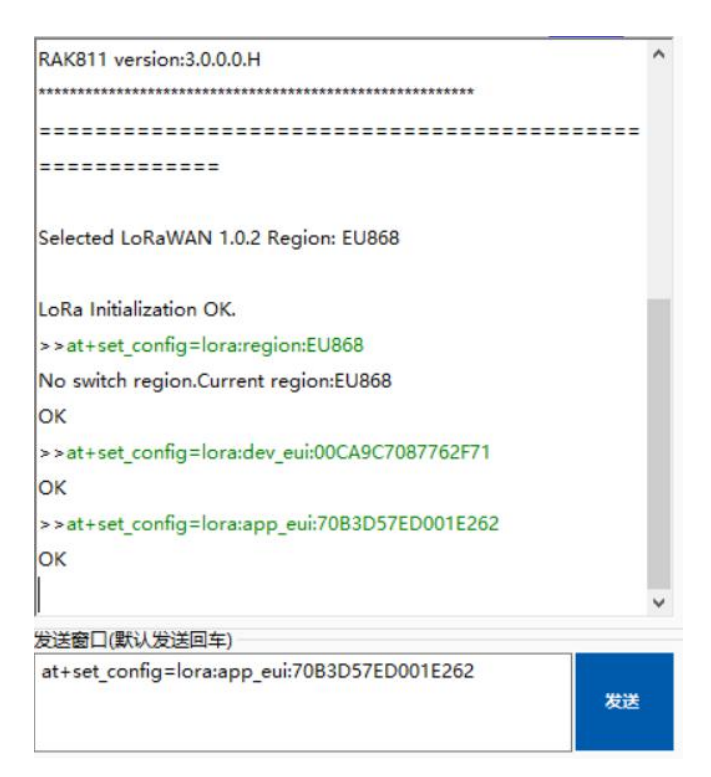

设置 Application Key:

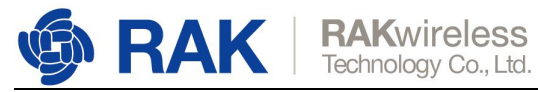

^

| Selected LoRaWAN 1.0.2 Region: EU868                                |       |
|---------------------------------------------------------------------|-------|
| LoRa Initialization OK.                                             |       |
| >>at+set_config=lora:region:EU868                                   |       |
| No switch region.Current region:EU868                               |       |
| ок                                                                  |       |
| >>at+set_config=lora:dev_eui:00CA9C7087762F71                       |       |
| ок                                                                  | - 11  |
| >>at+set_config=lora:app_eui:70B3D57ED001E262                       |       |
| ок                                                                  |       |
| >>                                                                  |       |
| at+set_config=lora:app_key:C85E8499381501391B772739370              | 81472 |
| C                                                                   |       |
| ок                                                                  |       |
|                                                                     | ~     |
| 发送窗口(默认发送回车)                                                        |       |
| at<br>+set_config=lora:app_key:C85E8499381501391B7727393<br>781472C | 发送    |

#### 开始 OTAA 入网:

| OTAA:                                   |    |
|-----------------------------------------|----|
| DevEui:00CA9C7087762F71                 |    |
| AppEui:70B3D57ED001E262                 |    |
| AppKey:E1A21BF51654D0D353EA45DAD465185A |    |
| OTAA Join Start                         |    |
| OK                                      |    |
| [LoRa]:Joined Successed!                |    |
|                                         |    |
|                                         |    |
|                                         |    |
|                                         |    |
|                                         |    |
|                                         |    |
|                                         |    |
|                                         |    |
|                                         |    |
| '<br>发送窗口(默认发送回车)                       |    |
| at+join                                 |    |
|                                         | 发送 |
|                                         |    |

如上图所示,入网成功。接下来我们来发送数据到 TTN。

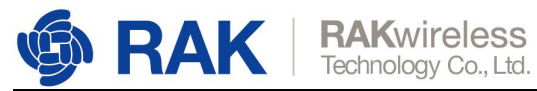

| OTAA:                                   |    |
|-----------------------------------------|----|
| DevEui:00CA9C7087762F71                 |    |
| AppEui:70B3D57ED001E262                 |    |
| AppKey:E1A21BF51654D0D353EA45DAD465185A |    |
| OTAA Join Start                         |    |
| ок                                      |    |
| [LoRa]:Joined Successed!                |    |
| ок                                      |    |
| [LoRa]: Confirm data send OK            |    |
| 发送窗口(默认发送回车)                            |    |
| at+send=lora:2:12345678                 | 发送 |

#### 可以看到 TTN 已经收到刚刚发送的数据,如下图所示。

| THE THINGS CONSOLE | ITION            |            |             |               |                |                  |                    |                  | Applicatio       | ns Gat | teways   | Support | 内 fomi |
|--------------------|------------------|------------|-------------|---------------|----------------|------------------|--------------------|------------------|------------------|--------|----------|---------|--------|
| Applicati          | ons > 🤘 r        | ak811wisno | delora > D  | Devices > 🐖   | 0001112        | 22333000 > Da    | ta                 |                  |                  |        |          |         |        |
|                    |                  |            |             |               |                |                  |                    |                  | Overview         | Data   | Settings |         |        |
| APPI               | APPLICATION DATA |            |             |               |                |                  |                    | II paus          | e 🗑 <u>clear</u> |        |          |         |        |
| Filte              | uplink           | downlink   | activation  | ack           | error          |                  |                    |                  |                  |        |          |         |        |
|                    | time             | counter    | port        |               |                |                  |                    |                  |                  |        |          |         |        |
|                    | 17:15:07         |            | 0           |               |                |                  |                    |                  |                  |        |          |         |        |
| *                  | 17:15:07         | 0          | <b>2</b> co | infirmed payl | oad: 12 34 56  | 78               |                    |                  |                  |        |          |         |        |
| +                  | 17:13:58         |            |             | dev           | addr: 26 01 20 | 78 app eui: 70 B | 3 D5 7E D0 01 E2 6 | 2 deveui: 00CA9C | 70 87 76 2F 7    | 1      |          |         |        |

Great! That's all about OTAA mode.

### 3.2 ABP 模式入网

下面介绍 ABP 的入网方式,首先需要将 activation method 设置为 ABP,如下图所示。

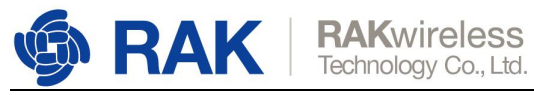

|            | CONSOLE                                                                 | Applications Gateways Suppo                                                                                                    | t O for  |
|------------|-------------------------------------------------------------------------|----------------------------------------------------------------------------------------------------|----------|
|            | Applications > 🤤 rak811wisnodelora                                      | > Devices > 💼 000111222333000 > Settings                                                                                                    |          |
|            |                                                                         | Overview Data Settings                                                                                                    |          |
|            |                                                                         |                                                                                                    |          |
|            | DEVICE SETTINGS                                                         | SETTINGS                                                                                                    |          |
|            | General                                                                 | Description                                                                                                    |          |
|            | Location                                                                | A human-readable description of the device                                                                                                    |          |
|            |                                                                         |                                                                                                    |          |
|            |                                                                         | Device EUI<br>The serial number of your radio module, similar to a MAC address                                                                                                    |          |
|            |                                                                         | ∞ 00 CA 9C 70 87 76 2F 71 ⊗ 8 bytes                                                                                                    |          |
|            |                                                                         | Application EUI                                                                                                    |          |
|            |                                                                         | 70B3D57ED001E262 0                                                                                                    |          |
|            |                                                                         |                                                                                                    |          |
|            |                                                                         |                                                                                                    |          |
|            |                                                                         |                                                                                                    |          |
|            |                                                                         |                                                                                                    |          |
|            |                                                                         | App Key<br>The key your device will use to set up sessions with the network                                                                                                    |          |
|            |                                                                         | App Key<br>The key your device will use to set up sessions with the network                                                                                                    |          |
| THE THING  | S CONSOLE                                                               | App Key<br>The key your device will use to set up sessions with the network<br>Applications Gateways Suppo                                                                                                    | rt 👩 for |
| THE THING  | S CONSOLE<br>COMMUNITY EDITION<br>Applications > 📦 rak811wisnodelora    | App Key<br>The key your device will use to set up sessions with the network<br>Applications Gateways Support<br>> Devices >  000111222333000 > Settings                                                                                                    | rt 🍳 for |
| THE THING  | S CONSOLE<br>COMMUNITY EDITION<br>Applications > 😂 rak811wisnodelora    | App Key<br>The key your device will use to set up sessions with the network       Applications       Gateways       Support         > Devices >          000111222333000 > Settings       Settings       Support         Device EUI<br>The serial number of your radio module, similar to a MAC address       Support       Support                                                                                                    | rt 闪 for |
| THE THING  | S CONSOLE<br>COMMUNITY EDITION<br>Applications > 🛞 rak811wisnodelora    | App Key<br>The key your device will use to set up sessions with the network       Applications       Gateways       Support         > Devices > 🐑 000111222333000 > Settings       Settings       Support       Support         Device EUI<br>The serial number of your radio module, similar to a MAC address<br>x 00 CA 9C 70 87 76 2F 71       Bitween       Bitween                                                                                                    | nt 🍋 for |
| THE THING  | S CONSOLE<br>COMMUNITY EDITION<br>Applications > 📦 rak811wisnodelora    | App Key<br>The key your device will use to set up sessions with the network         Applications       Gateways       Support         > Devices > <ul> <li>© 000111222333000 &gt; Settings</li> </ul> Device EUI<br>The serial number of your radio module, similar to a MAC address       • Bore         x       00 CA 9C 70 87 76 2F 71       • Bore         Application EUI       • Bore                                                                                                    | rt 🔘 for |
| THE THING  | S CONSOLE<br>COMMUNITY EDITION<br>Applications > lege rak811wisnodelora | App Key<br>The key your device will use to set up sessions with the network         Applications       Gateways       Support         > Devices > <ul> <li>000111222333000 &gt; Settings</li> </ul> Perice EUI<br>The serial number of your radio module, similar to a MAC address <ul> <li>a: 00 CA 9C 70 87 76 2F 71</li> <li>B totes</li> <li>Application EUI</li> <li>7083057ED001E2.62</li> <li>0</li> </ul>                                                                                                    | rt 🔘 fo  |
| THE THING  | S CONSOLE<br>COMMUNIT EDITION<br>Applications > 🞯 rak811wisnodelora     | App Key<br>The keyyour device will use to set up sessions with the network         Applications       Gateways       Support         Devices       > 💼 000111222333000 > Settings         Devices       > 💼 000111222333000 > Settings         Devices       > 💼 000111222333000 > Settings         Application EUI<br>7083057ED001E262       • Bore                                                                                                    | rt 🔘 for |
| THE THING  | S CONSOLE<br>COMMUNITY EDITION<br>Applications > 📦 rak811wisnodelora    | App Key<br>The key your device will use to set up sessions with the network<br>Applications Gateways Support<br>> Devices >  00111222333000 > Settings<br>Device EUI<br>The serial number of your radio module, similar to a MAC address:<br>x 00 CA 9C 70 87 76 2F 71<br>• Bores<br>Application EUI<br>70 B3D57ED001E262<br>• Contemport                                                                                                    | rt 🔘 for |
| THE THING  | § CONSOLE<br>★ COMMUNITY EDITION<br>Applications >                      | App Key<br>The key your device will use to set up sessions with the network         Applications       Gateways       Support         > Devices > <ul> <li>00111222333000 &gt; Settings</li> </ul> Devices > <ul> <li>00111222333000 &gt; Settings</li> </ul> Device EUI<br>The serial number of your radio module, similar to a MAC address <ul> <li>00 CA 9C 70 87 76 2F 71</li> <li>0 8 bytes</li> <li>0 0 0 3005 7E D001 E2 62</li> <li>0 Activation Method</li> <li>OTAA ABP</li> </ul>                                                                                                    | rt 🗚 for |
|            | S CONSOLE<br>COMMUNITY EDITION<br>Applications > 🔘 rak811wisnodelora    | App Key<br>The key your device will use to set up sessions with the network         Applications       Gateways       Support         > Devices > (****)       000111222333000 > Settings         Pervice EUI<br>The serial number of your radio module, similar to a MAC address       ************************************                                                                                                    | rt 🗚 for |
| THE THING: | S CONSOLE<br>COMMUNITY EDITION<br>Applications > 📦 rak811wisnodelora    | App Key<br>The keryyour device will use to set up sessions with the network         Applications       Gateways       Support         Devices > <ul> <li>00111222333000 &gt; Settings</li> </ul> <ul> <li>Device &gt;              <ul> <li>00111222333000 &gt; Settings</li> </ul>            Perice EUI<br/>The serial number of your radio module, similar to a MAC address</li> <li>00 CA 9C 70 87 76 2F 71</li> <li>00 revice</li> <li>00 revice EUI<br/>The device address will be assigned by the network server</li> </ul>                                                                                                    | rt 🍳 tor |
| THE THING  | S CONSULT EDITION<br>Applications > 🛞 rak811wisnodelora                 | App Key   The key your device will use to set up sessions with the network     Applications   Cateways     > Devices > Cateways     Ocitations     Device EUI     The serial number of your radio module, similar to a MAC address: <ul> <li> <ul> <li> <ul> <li> <ul> <li>0 CA 9C 70 87 76 2F 71</li> <li> <ul> <li>Borss</li> </ul>     Application EUI   7083057ED001E262   OttA   ABP   Device Address   The device address will be assigned by the network server   Network Session Key</li></ul></li></ul></li></ul></li></ul>                                                                                                    | rt 💽 for |
| THE THING  | S CONSOLE<br>COMMUNITY EDITION Applications >                           | App Key   The key your device will use to set up sessions with the network     Application   Gateways   Specice   Device   Device   Image: Specice   Device   Devic | rt 🕰 foi |
| THE THING  | S CONSULE<br>COMMUNITY EDITION<br>Applications > 🛞 rak811wisnodelora    | App Key   The key your device will use to set up sessions with the network     Application & Gateway & Support   Device >  0011122233300 > Settings   Device EUI The serial number of your radio module, similar to a MAC address   a 00 CA 9C 70 87 76 2F 71     Application EUI   70 83D57E D001 E2 62   Device Address   The device address will be assigned by the network server   Network Session Key   Network Session Key                                                                                                    | rt 🍳 tor |

下图所示的三个参数将用于 WisNode\_LoRa 模块。

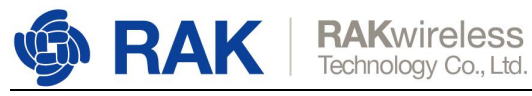

| THE THINGS CONSOLE<br>COMMUNITY EDITION |                                      | Applications | Gateways | Support | A fomi |
|-----------------------------------------|--------------------------------------|--------------|----------|---------|--------|
| Applications > 🤤 rak811wisno            | delora > Devices > 🐑 000111222333000 |              |          |         |        |
| DEVICE OVERVIEW                         |                                      |              |          |         |        |
| Application ID                          | rak811wisnodelora                    |              |          |         |        |
| Device ID                               | 000111222333000                      |              |          |         |        |
| Activation Method                       | ABP                                  |              |          |         |        |
| Device EUI                              | ↔ = 00 CA 9C 70 87 76 2F 71 (2)      |              |          |         |        |
| Application EUI                         | ↔ ≒ 70 B3 D5 7E D0 01 E2 62 []       |              |          |         |        |
| Device Address                          | ↔ = 26 01 10 0F E                    |              |          |         |        |
| Network Session Key                     | ↔ =                                  |              |          |         |        |
| App Session Key                         | 0 ± • ····· B                        |              |          |         |        |
| Status<br>Frames up<br>Frames down      | 4 days ago 0 reset frame counters 0  |              |          |         |        |

此处我们已 EU868 频段为例,开始使用 ABP mode 入网。

如果当前的 join mode 不是 ABP,只需将 join mode 设置为 ABP,如下所示:

|                                         | ^ |
|-----------------------------------------|---|
|                                         |   |
|                                         |   |
| *************************************** |   |
| RAK811 version:3.0.0.0.H                |   |
| **********                              |   |
|                                         |   |
|                                         |   |
| Selected LoRaWAN 1.0.2 Region: US915    |   |
| LoRa Initialization OK.                 |   |
| >>at+set_config=lora:join_mode:1        |   |
| ок                                      |   |
|                                         | ¥ |
| 发送窗口(默认发送回车)                            |   |
| at+set_config=lora:join_mode:1          |   |
| 发送                                      |   |

设置 LoRa class 为 Class A:

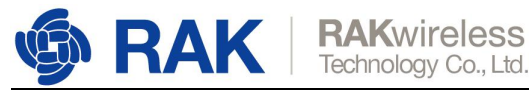

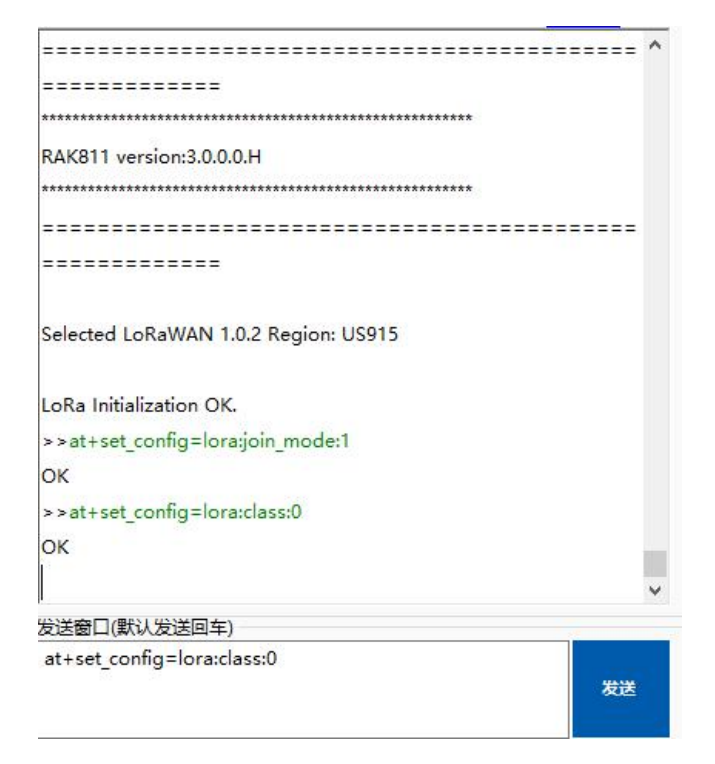

#### 设置频段为 EU868:

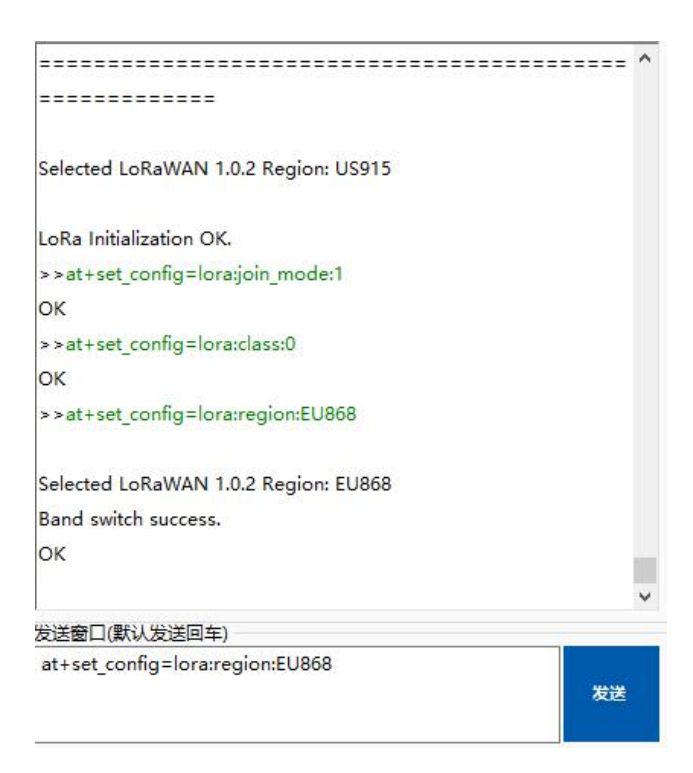

设置 dev\_addr:

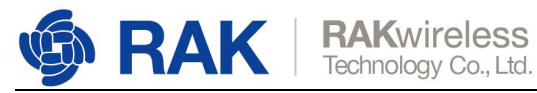

| >>at+set_config=lora:dev_addr:2601100F |    |
|----------------------------------------|----|
| ок                                     |    |
|                                        |    |
|                                        |    |
|                                        |    |
|                                        |    |
|                                        |    |
|                                        |    |
|                                        |    |
|                                        |    |
|                                        |    |
|                                        |    |
|                                        |    |
|                                        |    |
|                                        |    |
|                                        |    |
| 发送窗口(默认发送回车)                           |    |
| at+set_config=lora:dev_addr:2601100F   |    |
|                                        | 发送 |
|                                        |    |

#### 设置 nwks\_key:

| >>at+set_config=lora:dev_addr:2601100F                       |
|--------------------------------------------------------------|
| OK                                                           |
| >>                                                           |
| at+set_config=lora:nwks_key:5CAE46002AC3A799764A6F511575A4DE |
| ок                                                           |
|                                                              |
|                                                              |
|                                                              |
|                                                              |
|                                                              |
|                                                              |
|                                                              |
|                                                              |
|                                                              |
|                                                              |
|                                                              |
|                                                              |
| 支送窗口(默认发送回车)                                                 |
| at<br>+set_config=lora:nwks_key:5CAE46002AC3A799764A6F51 发送  |
| TJ7 JA4UE                                                    |

设置 apps\_key:

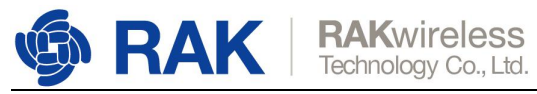

| >>at+set_config=lora:dev_addr:2601100F                               |
|----------------------------------------------------------------------|
| ок                                                                   |
| >>                                                                   |
| at+set_config=lora:nwks_key:5CAE46002AC3A799764A6F511575A4DE         |
| ок                                                                   |
| >>                                                                   |
| at+set_config=lora:apps_key:4A1D7677AFCF14CFF4B7AE127CDC92D9         |
| ок                                                                   |
|                                                                      |
| 发送窗口(默认发送回车)                                                         |
| at<br>+set_config=lora:apps_key:4A1D7677AFCF14CFF4B7AE12<br>7CDC92D9 |

#### 使用 ABP 模式入网,如下图所示。

| >>at+set_config=lora:dev_addr:2601100F                       |
|--------------------------------------------------------------|
| ок                                                           |
| >>                                                           |
| at+set_config=lora:nwks_key:5CAE46002AC3A799764A6F511575A4DE |
| ок                                                           |
| >>                                                           |
| at+set_config=lora:apps_key:4A1D7677AFCF14CFF4B7AE127CDC92D9 |
| ок                                                           |
| ABP:                                                         |
| DevEui: 3238333560385D04                                     |
| DevAddr: 2601100F                                            |
| AppsKey: 4A1D7677AFCF14CFF4B7AE127CDC92D9                    |
| NwksKey: 5CAE46002AC3A799764A6F511575A4DE                    |
| ок                                                           |
|                                                              |
|                                                              |
| 发送窗口(默认发送回车)                                                 |
| at+join<br>发送                                                |

如上图所示,入网成功。接下来我们来发送数据到 TTN。

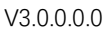

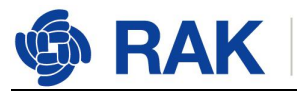

| at+set_config=lora:nwks_key:5CAE46002AC3A799764A6F511575A4 | ^ |
|------------------------------------------------------------|---|
| DE                                                         |   |
| ок                                                         |   |
| >>                                                         |   |
| at+set_config=lora:apps_key:4A1D7677AFCF14CFF4B7AE127CDC92 |   |
| D9                                                         |   |
| ок                                                         |   |
| ABP:                                                       |   |
| DevEui: 3238333560385D04                                   |   |
| DevAddr: 2601100F                                          |   |
| AppsKey: 4A1D7677AFCF14CFF4B7AE127CDC92D9                  |   |
| NwksKey: 5CAE46002AC3A799764A6F511575A4DE                  |   |
| ок                                                         |   |
| ок                                                         |   |
| [LoRa]: Unconfirm data send OK                             |   |
|                                                            | ~ |
| 发送窗口(默认发送回车)                                               |   |
| at+send=lora:2:1234567890                                  |   |
| 发送                                                         |   |
|                                                            |   |

可以看到 TTN 已经收到刚刚发送的数据,如下图所示。

|     | SOLE         | DN             |            |            |           |            |         |           |        |  | Applicatio | ons Ga | teways   | Support | A fomi |
|-----|--------------|----------------|------------|------------|-----------|------------|---------|-----------|--------|--|------------|--------|----------|---------|--------|
|     | Applications | > 🤤 ra         | k811wisnoc | ielora > D | )evices > | ( <u> </u> | 000111  | 222333000 | > Data |  |            |        |          |         |        |
|     |              |                |            |            |           |            |         |           |        |  | Overview   | Data   | Settings |         |        |
| APP |              | PLICATION DATA |            |            |           |            |         |           |        |  |            |        |          |         |        |
|     | Filters      | uplink         | downlink   | activation | ack       | error      |         |           |        |  |            |        |          |         |        |
|     |              | time           | counter    | port       |           |            |         |           |        |  |            |        |          |         |        |
|     | ▼ 16         | :12:33         |            | 0          |           |            |         |           |        |  |            |        |          |         |        |
|     | <b>1</b> 6   | :12:32         | 0          | 2          | retry     | payload: 1 | 12 34 5 | 6 78 90   |        |  |            |        |          |         |        |

# 4. 应用实例—连接到 LoRaServer

loraserver 是一个开源项目, 链接地址: <u>https://www.loraserver.io/</u>.

您可以按照以下步骤使用 Wisnode-LoRa 与 loraserver 连接:

在本文中,假设您使用的是我司 LoRa 网关及其内置的 loraserver 或我司云测试 loraserver。另外本文中假设您已经成功地用 loraserver 配置了一个 lora 网关。

如果没有,请查看对应网关的文档,去了解有关我司 LoRa 网关和云测试 loraserver 的更多详细信息。

接下来开始我们的应用实践。先打开要连接的 loraserver 的网页并登录。

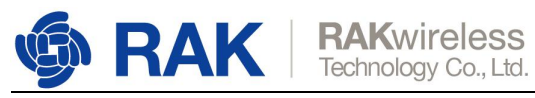

| ⇔                      | DoRaServer       |              |              | Q Search organiza   | ion, application, gateway or device | ? | e admin |  |  |
|------------------------|------------------|--------------|--------------|---------------------|-------------------------------------|---|---------|--|--|
|                        | Network-servers  | Applications | Applications |                     |                                     |   |         |  |  |
| $\bigcirc$             | Gateway-profiles | Applications |              |                     |                                     |   | UNLATE  |  |  |
| <b>#</b> ::            | Organizations    | ID           | Name         | Service-profile     | Description                         |   |         |  |  |
| •                      | All users        | 1            | AnnModel     | ServiceProfileModel | AppModel                            |   |         |  |  |
| loraserver *           |                  |              |              |                     | Rows per page: 10 ▼ 1-1 of 1        | < | >       |  |  |
| \$                     | Org. settings    |              |              |                     |                                     |   |         |  |  |
| :                      | Org. users       |              |              |                     |                                     |   |         |  |  |
| ±≡                     | Service-profiles |              |              |                     |                                     |   |         |  |  |
| Ξ는                     | Device-profiles  |              |              |                     |                                     |   |         |  |  |
| $\widehat{\mathbb{N}}$ | Gateways         |              |              |                     |                                     |   |         |  |  |
|                        | Applications     |              |              |                     |                                     |   |         |  |  |
| 2                      | Multicast-groups |              |              |                     |                                     |   |         |  |  |

默认情况下,此页中已存在一个或多个项目,您可以使用它或创建新项目。现在,让我 们通过单击"CREATE"按钮来创建一个新项目,并填写以下信息。

|            | *          |
|------------|------------|
|            |            |
|            |            |
| E APPLICAT | FION       |
|            | TE APPLICA |

| €          | <b>LoRa</b> Server | Q. Search organization, application, gateway or device 🕑 😝 admin                                                                                             |
|------------|--------------------|----------------------------------------------------------------------------------------------------|
|            | Network-servers    | Applications / Create                                                                                                    |
| $\bigcirc$ | Gateway-profiles   |                                                                                                    |
|            | Organizations      | Application name *                                                                                                    |
| •          | All users          | R4K811 The norm may only contain works numbers and dathes                                                                                                    |
| loras      | erver 👻            | Application description*<br>Test RAK311 LoRa Node                                                                                                    |
| \$         | Org. settings      | Service profile *                                                                                                    |
| *          | Org. users         | ServiceProfileModel                                                                                                    |
| .≟≡        | Service-profiles   | The service-prote to which this application will be attached. Note that you can't change this value after the application has been created.<br>Payload codec |
|            | Device-profiles    | None v                                                                                                    |
| R          | Gateways           | ру фелину а рајнаци совек, цона идр закте сан ексове ви синату векте рајкови на уко.                                                                         |
|            | Applications       | CREATE APPLICATION                                                                                                    |
| 2          | Multicast-groups   |                                                                                                    |

点击"CREATE APPLICATION".

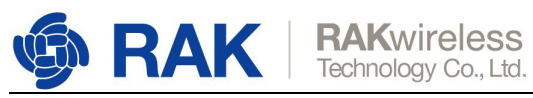

| €            | <b>LoRa</b> Server |              |          | (                   | ${f Q}$ Search organization, application, gateway or device | ?        | 😫 admin |
|--------------|--------------------|--------------|----------|---------------------|-------------------------------------------------------------|----------|---------|
|              | Network-servers    | Applications |          |                     |                                                             |          |         |
| R            | Gateway-profiles   | Applications |          |                     |                                                             |          | UNLERIE |
|              | Organizations      | ID           | Name     | Service-profile     | Description                                                 |          |         |
| •            | All users          | τ            | AppModel | ServiceProfileModel | AppModel                                                    |          |         |
| loraserver 👻 |                    | 2            | RAK811   | ServiceProfileModel | Test RAK811 LoRa Node                                       |          |         |
| \$           | Org. settings      |              |          |                     | Rows per page: 10▼                                          | 1-2 of 2 | ~ >     |
| •            | Org. users         |              |          |                     |                                                             |          |         |
| ±≡           | Service-profiles   |              |          |                     |                                                             |          |         |
|              | Device-profiles    |              |          |                     |                                                             |          |         |
| R            | Gateways           |              |          |                     |                                                             |          |         |
|              | Applications       |              |          |                     |                                                             |          |         |
| 2            | Multicast-groups   |              |          |                     |                                                             |          |         |

#### 进入新创建的"RAK811"项目:

| ∉            | <b>LoRa</b> Server                  |                   |                           |              |            | Q Search organization, applicat | ion, gateway or device |          | ? | admin  |
|--------------|-------------------------------------|-------------------|---------------------------|--------------|------------|---------------------------------|------------------------|----------|---|--------|
|              | Network-servers<br>Gateway-profiles | Applications / RA | \K811                     |              |            |                                 | Ĩ                      | DELETE   |   |        |
|              | Organizations                       | DEVICES           | APPLICATION CONFIGURATION | INTEGRATIONS |            |                                 |                        |          |   |        |
| -            | All users                           |                   |                           |              |            |                                 |                        |          | + | CREATE |
| loraserver 👻 |                                     |                   |                           |              |            |                                 |                        |          |   |        |
| ¢            | Org. settings                       | Last seen         | Device name               |              | Device EUI | Link margin                     |                        | Battery  |   |        |
| •            | Org. users                          |                   |                           |              |            |                                 | Rows per page: 10*     | 0-0 of 0 | < | >      |
| ±≡           | Service-profiles                    |                   |                           |              |            |                                 |                        |          |   |        |
|              | Device-profiles                     |                   |                           |              |            |                                 |                        |          |   |        |
| R            | Gateways                            |                   |                           |              |            |                                 |                        |          |   |        |
|              | Applications                        |                   |                           |              |            |                                 |                        |          |   |        |
| 2            | Multicast-groups                    |                   |                           |              |            |                                 |                        |          |   |        |

#### 单击"CREATE"按钮,将 lora 节点设备添加到 loraserver 中:

| €                                      | LoRaServer                                           |                   |                                    |             | Q Search organization, application | , gateway or device | 0        | θ    | admin |
|----------------------------------------|------------------------------------------------------|-------------------|------------------------------------|-------------|------------------------------------|---------------------|----------|------|-------|
| •••••••••••••••••••••••••••••••••••••• | Network-servers<br>Gateway-profiles<br>Organizations | Applications / RA | AK811<br>APPLICATION CONFIGURATION | NTEGRATIONS |                                    |                     |          | i D  | ELETE |
| <b>.</b>                               | All users                                            |                   |                                    |             |                                    |                     |          | + ci | REATE |
| loraserver 👻                           |                                                      |                   |                                    |             |                                    |                     | _        |      |       |
| <b>\$</b>                              | Org. settings                                        | Last seen         | Device name                        | Device EUI  | Link margin                        |                     | Battery  |      |       |
| •                                      | Org. users                                           |                   |                                    |             |                                    | Rows per page: 10▼  | 0-0 of 0 | <    | >     |
| <u>.</u> ≡                             | Service-profiles                                     |                   |                                    |             |                                    |                     |          |      |       |
| 코는                                     | Device-profiles                                      |                   |                                    |             |                                    |                     |          |      |       |
| R                                      | Gateways                                             |                   |                                    |             |                                    |                     |          |      |       |
|                                        | Applications                                         |                   |                                    |             |                                    |                     |          |      |       |
| 2                                      | Multicast-groups                                     |                   |                                    |             |                                    |                     |          |      |       |

www.RAKwireless.com Copyright© Shenzhen Rakwireless Technology Co., Ltd.

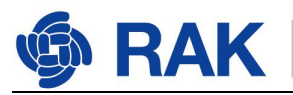

| €               | C LoRaServer                                         | Q Search organization, application, gateway or device                                                                                                    | 0     | 🖰 admi   | In |
|-----------------|------------------------------------------------------|----------------------------------------------------------------------------------------------------|-------|----------|----|
| •<br>®          | Network-servers<br>Gateway-profiles<br>Organizations | Applications / RAK811 / Devices / Create                                                                                                    |       |          |    |
| •               | All users                                            | Device name * The name may only contain words, numbers and dashes.                                                                                                    |       |          |    |
| loras           | server 👻                                             | Device description *                                                                                                    |       |          | _  |
| •               | Org. users                                           | Device EUI*                                                                                                    | MSE   | C        |    |
|                 | Service-profiles<br>Device-profiles                  | Device-profile* Device-profile                                                                                                    |       | ×        |    |
| R               | Gateways                                             | Disable frame-counter validation Disable frame-counter validation Uncertainty of the second second s |       |          |    |
| <i>ت</i> ا<br>ا | Applications<br>Multicast-groups                     | teres consistenting the metric solution remotered in the temperature because youngs or perform regardly MIRAND.                                                                                                    | CREAT | E DEVICE |    |

#### 您可以通过单击以下图标自动生成设备 eui,也可以在编辑框中写入正确的设备 eui。

| €                                                                                                    | <b>DoRa</b> Server                                                                                | Q Search organization, application, gateway or device                                                                                                    | 0    | eutest005 |
|----------------------------------------------------------------------------------------------------|---------------------------------------------------------------------------------------------------|----------------------------------------------------------------------------------------------------|------|-----------|
| test0<br>•<br>•<br>■<br>□<br>□<br>□<br>□<br>□<br>□<br>□<br>□<br>□<br>□<br>□<br>□<br>□<br>□<br>□<br>□<br>□ | ofg. users<br>Service-profiles<br>Device-profiles<br>Gateways<br>Applications<br>Multicast-groups | Applications / RAK811 / Devices / Create         Device name *         RAK811_LoRaNode         The name may only contain words, numbers and dashes.         Device decryption *         RAK811 LoRa Node for testing         Device EUI*         Se 9d 1e 08 57 cf 25 f1         Device profile*         Device profile | MS   | в С       |
|                                                                                                    |                                                                                                   | DeviceProfile_ABP<br>DeviceProfile_OTAA                                                                                                    | CREA | TE DEVICE |

注意:如果使用 OTAA 模式,应在"Device-profile"项中选择"**DeviceProfile\_OTAA**"。 如果要使用 ABP 模式和 CN470 频率,应在"Device-profile"项中选择 "**DeviceProfile\_ABP\_CN470**"。如果要使用 ABP 模式和除 AS923 和 CN470 以外的其 他频率,应在"Device-profile"项中选择"**DeviceProfile\_ABP**"。ABP 模式下的 AS923 怎么样?对不起的! LoRaServer 现在无法支持它。

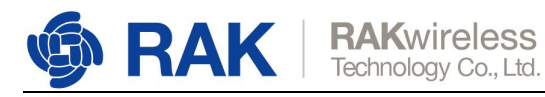

### 4.1 OTAA 方式入网

选择"DeviceProfile\_OTAA",如下图所示。

|            | C LoRaServer     |                                                                                                    | ?  | θ     | eutest005 |
|------------|------------------|----------------------------------------------------------------------------------------------------|----|-------|-----------|
| test       | 005 <del>-</del> | ter lie alore / DAVOID / Device / Orest                                                                                   |    |       |           |
| ÷          | Org. users       | Applications / KAK811 / Devices / Create                                                                                  |    |       |           |
| <b>≟</b> ≡ | Service-profiles | Device name *                                                                                                    |    |       |           |
| 규는         | Device-profiles  | RAK811_LORaNode                                                                                                    |    |       |           |
| R          | Gateways         | The name may only comain words, numbers and dashes. Device description *                                                  |    |       |           |
| m          | Applications     | RAK811 LoRa Node for testing                                                                                              |    |       |           |
| 2          | Multicast-groups | Device EUI *<br>5e 9d 1e 08 57 cf 25 f1                                                                                   |    | MSB   | C         |
|            |                  | DeviceProfile_OTAA                                                                                                    |    |       | •         |
|            |                  | Disable frame-counter validation                                                                                          |    |       |           |
|            |                  | Note that disabling the frame-counter validation will compromise security as it enables people to perform replay-attacks. |    |       |           |
|            |                  |                                                                                                    | CR | REATE | EVICE     |

点击"CREATE DEVICE", 然后在此页面中生成应用程序密钥。您可以自己编写或通过 单击以下图标自动生成:

| €          | <b>LoRa</b> Server | Q. Search organization, application, gateway or device                                                                                    | ? 😑 eutest005   |
|------------|--------------------|----------------------------------------------------------------------------------------------------|-----------------|
| test0      | 05 👻               | Applications / RAK811 / Devices / RAK811 / oRaNode                                                                                        | DELETE          |
| •          | Org. users         |                                                                                                    |                 |
| <b>≞</b> ≡ | Service-profiles   | DETAILS CONFIGURATION KEYS (OTAA) ACTIVATION LIVE DEVICE DATA LIVE LORAWAN FRAMES                                                         |                 |
| 25         | Device-profiles    |                                                                                                    |                 |
| R          | Gateways           | Application key (LoRaWAN 1.0) *<br>f9 21 d5 0c d7 d0 2e e3 c5 e6 14 21 54 f2 74 b2                                                        | MSB C 🐼         |
|            | Applications       | For LoRaWAN 1.0 devices, this is the only key you need to set. In case your device supports LoRaWAN 1.1, update the device-profile first. |                 |
| 2          | Multicast-groups   |                                                                                                    | SET DEVICE-KEYS |

点击"SET DEVICE-KEYS"。到此您已经在 loraserver 上完成了配置。

| €          | <b>LoRa</b> Server |                   |                           |                  |                     | ? eutest005   |
|------------|--------------------|-------------------|---------------------------|------------------|---------------------|---------------|
| test       | 005 👻              | Applications / PA | K811                      |                  |                     | <b>DELETE</b> |
| •          | Org. users         | Applications / KA |                           |                  |                     | PLLIL         |
| <b>≛</b> ≡ | Service-profiles   | DEVICES           | APPLICATION CONFIGURATION | INTEGRATIONS     |                     |               |
|            | Device-profiles    |                   |                           |                  |                     | + CREATE      |
| R          | Gateways           |                   |                           |                  |                     |               |
|            | Applications       | Last seen         | Device name               | Device EUI       | Link margin         | Battery       |
| 9          | Multicast-groups   | n/a               | RAK811_LoRaNode           | 5e9d1e0857cf25f1 | n/a                 | n/a           |
|            |                    |                   |                           |                  | Rows per page: 10 ▼ | 1-1 of 1 < >  |

然后需要设置 WisNode-LoRa 的设备 eui 为 "dev\_eui":

然后需要设置 WisNode-LoRa 的 Application Key 为 "app\_key" :

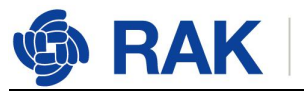

| €          | DoRaServer       | Q Search organization, application, gateway or device                                                                                     | ?   | θ     | eutest005 |
|------------|------------------|----------------------------------------------------------------------------------------------------|-----|-------|-----------|
| test0      | 05 👻             | Applications / RAK811 / Devices / RAK811   DRANde                                                                                         |     |       | DELETE    |
| •          | Org. users       |                                                                                                    |     | -     |           |
| <b>≞</b> ≡ | Service-profiles | DETAILS CONFIGURATION KEYS (OTAA) ACTIVATION LIVE DEVICE DATA LIVE LORAWAN FRAMES                                                         |     |       |           |
| 24         | Device-profiles  |                                                                                                    |     |       |           |
| R          | Gateways         | Application key (LoRaWAN 1.0)*<br>19 21 d5 0c d7 d0 2e e3 c5 e6 14 21 54 f2 74 b2                                                         | MSB | C     | 8         |
|            | Applications     | For LoRaWAN 1.0 devices, this is the only key you need to set. In case your device supports LoRaWAN 1.1, update the device-profile first. |     |       |           |
| 2          | Multicast-groups |                                                                                                    | SET | DEVIC | E-KEYS    |
|            |                  |                                                                                                    |     |       |           |

对于 WisNode-LoRa 需要设置的 Application EUI 即"app-eui"对 loraserver 无效,您可以将其设置为具有正确格式的任何值,即使您可以将值设置为与 dev-eui 相同。

接下来,需要使用 at 命令来配置模块。

将模块通过 USB 连接到您的 PC 上, 然后打开 PC 上的串口工具。

|                                      | ^ |
|--------------------------------------|---|
|                                      |   |
| *******                              |   |
| RAK811 version:3.0.0.0.H             |   |
| *********                            |   |
|                                      |   |
|                                      |   |
| Selected LoRaWAN 1.0.2 Region: AU915 |   |
| LoRa Initialization OK.              |   |
|                                      | ~ |
| 友话窗山(默认友话回车)                         |   |
| 发送                                   |   |
|                                      |   |

默认的 lora 工作模式为 lorawan 1.0.2, 默认的连接模式为 OTAA。

如果现在加入模式不是 OTAA, 重新设置即可, 如下图所示。

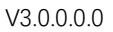

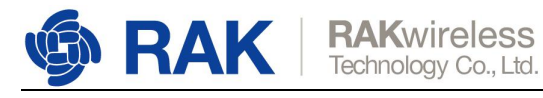

| ======================================= |   |
|-----------------------------------------|---|
| ***********************                 |   |
|                                         |   |
| RAK811 version:3.0.0.0.H                |   |
| *****************                       |   |
|                                         |   |
|                                         |   |
| Selected LoRaWAN 1.0.2 Region: AU915    |   |
| LoRa Initialization OK.                 |   |
| >>at+set_config=lora:join_mode:0        |   |
| ок                                      |   |
|                                         | ~ |
| 发送窗口(默认发送回车)                            |   |
| at+set_config=lora;join_mode:0<br>发送    |   |

#### 设置 LoRa class 为 Class A:

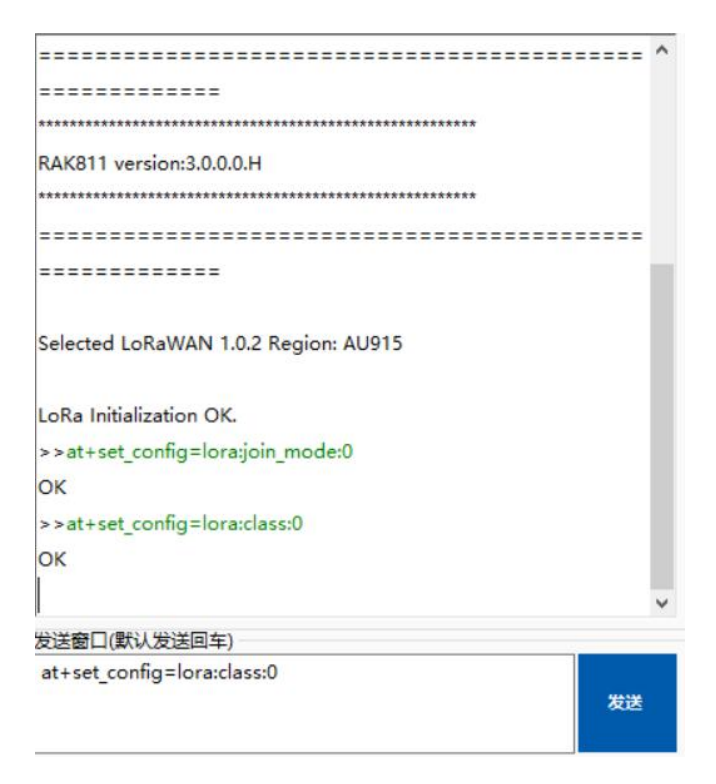

设置频段为 EU868:

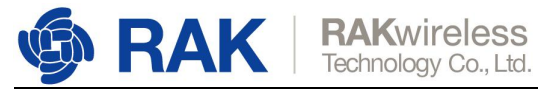

|                                       | ^ |
|---------------------------------------|---|
|                                       |   |
| Selected LoRaWAN 1.0.2 Region: AU915  |   |
| LoRa Initialization OK.               |   |
| >>at+set_config=lora:join_mode:0      |   |
| ок                                    |   |
| >>at+set_config=lora:class:0          |   |
| ок                                    |   |
| >>at+set_config=lora:region:EU868     |   |
| Selected LoRaWAN 1.0.2 Region: EU868  |   |
| Band switch success.                  |   |
| ок                                    |   |
|                                       | ~ |
| 发送窗口(默认发送回车)                          |   |
| at+set_config=lora:region:EU868<br>发送 |   |

设置"dev\_eui":

|                                               | ^   |
|-----------------------------------------------|-----|
| Selected LoRaWAN 1.0.2 Region: AU915          |     |
| LoRa Initialization OK.                       |     |
| >>at+set_config=lora:join_mode:0              |     |
| ок                                            |     |
| >>at+set_config=lora:class:0                  |     |
| ок                                            |     |
| >>at+set_config=lora:region:EU868             | - 1 |
| Selected LoRaWAN 1.0.2 Region: EU868          |     |
| Band switch success.                          |     |
| ок                                            |     |
| >>at+set_config=lora:dev_eui:5e9d1e0857cf25f1 |     |
| ок                                            |     |
|                                               | ~   |
| 发送窗口(默认发送回车)                                  |     |
| at+set_config=lora:dev_eui:5e9d1e0857cf25f1   | 发送  |
|                                               |     |

设置"app\_eui":

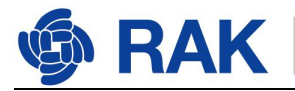

|                                               | ^ |
|-----------------------------------------------|---|
| LoRa Initialization OK.                       |   |
| >>at+set_config=lora:join_mode:0              |   |
| OK                                            |   |
| >>at+set_config=lora:class:0                  |   |
| OK                                            |   |
| >>at+set_config=lora:region:EU868             |   |
| Selected LoRaWAN 1.0.2 Region: EU868          |   |
| Band switch success.                          |   |
| OK                                            |   |
| >>at+set_config=lora:dev_eui:5e9d1e0857cf25f1 |   |
| ок                                            |   |
| >>at+set_config=lora:app_eui:5e9d1e0857cf25f1 |   |
| ОК                                            |   |
|                                               | ~ |
| 发送窗口(默认发送回车)                                  |   |
| at+set_config=lora:app_eui:5e9d1e0857cf25f1   | 送 |

#### 设置"app\_key":

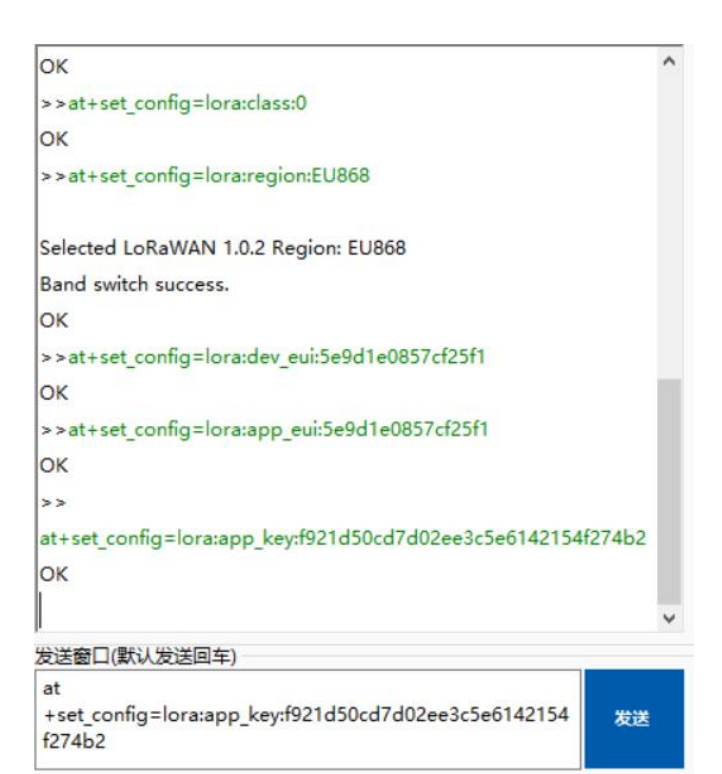

开始 OTAA 入网:

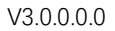

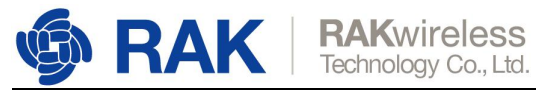

| LoRa Initialization OK.                                     | ^ |
|-------------------------------------------------------------|---|
| >>at+set_config=lora:dev_eui:68909f83d6d76b5f               |   |
| ок                                                          |   |
| >>at+set_config=lora:app_eui:68909f83d6d76b5f               |   |
| ок                                                          |   |
| >>                                                          |   |
| at+set_config=lora:app_key:14179eea4f5250c1324389943020fc9d |   |
| ок                                                          |   |
| OTAA:                                                       |   |
| DevEui:68909F83D6D76B5F                                     |   |
| AppEui:68909F83D6D76B5F                                     |   |
| AppKey:14179EEA4F5250C1324389943020FC9D                     |   |
| OTAA Join Start                                             |   |
| ок                                                          |   |
| [LoRa]:Joined Successed!                                    |   |
|                                                             | ~ |
| 发送窗口(默认发送回车)                                                |   |
| at+join                                                     |   |
| 发送                                                          |   |
| 200                                                         |   |

#### 入网成功!

您可以在 loraserver 的页面上看到 joinRequest 和 joinAccept, 如下图所示。

| €        | DoRaServer                          |   |                 |               |             | Q Se             | arch organization, application, gateway or device | ? 🕒 admin  |
|----------|-------------------------------------|---|-----------------|---------------|-------------|------------------|---------------------------------------------------|------------|
|          | Network-servers<br>Gateway-profiles | A | oplications / R | AK811 / Devic | es / RAK811 |                  |                                                   | DELETE     |
|          | Organizations                       |   | CONFIGURATION   | KEYS (OTAA)   | ACTIVATION  | LIVE DEVICE DATA | LIVE LORAWAN FRAMES                               |            |
| <u>*</u> | All users                           |   |                 |               |             |                  | ⑦ HELP II PAUSE                                   | AD 📋 CLEAR |
| loras    | server 👻                            |   | DOWNLINK        | 5:51:36 PM    | JoinAccept  |                  |                                                   | ~          |
| ۵        | Org. settings                       |   | UPLINK          | 5:51:36 PM    | JoinRequest | 68909f83d6d76b5f |                                                   | ~          |
|          | Ora users                           | _ |                 |               |             |                  |                                                   |            |

发送数据到 LoRaServer , 如下图所示。

www.RAKwireless.com

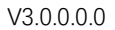

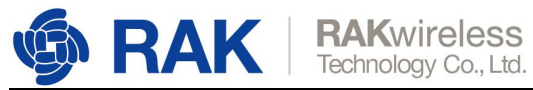

| ок                                                          | ^ |
|-------------------------------------------------------------|---|
| >>                                                          |   |
| at+set_config=lora:app_key:14179eea4f5250c1324389943020fc9d |   |
| ок                                                          |   |
| OTAA:                                                       |   |
| DevEui:68909F83D6D76B5F                                     |   |
| AppEui:68909F83D6D76B5F                                     |   |
| AppKey:14179EEA4F5250C1324389943020FC9D                     |   |
| OTAA Join Start                                             |   |
| ок                                                          | ÷ |
| [LoRa]:Joined Successed!                                    |   |
| >>at+set_config=lora:confirm:1                              |   |
| ок                                                          |   |
| ок                                                          |   |
| [LoRa]: Confirm data send OK                                |   |
|                                                             | ~ |
| 发送窗口(默认发送回车)                                                |   |
| at+send=lora:2:1234567890<br>发送                             |   |

#### 在 loraserver 页面上看到的模块发送的数据包如下图所示。

| €          | <b>DoRa</b> Server                  |                  |               |                     | Q Se             | arch organization, application, gateway or device | ? 🕒 admin     |
|------------|-------------------------------------|------------------|---------------|---------------------|------------------|---------------------------------------------------|---------------|
|            | Network-servers<br>Gateway-profiles | Applications / R | AK811 / Devic | es / RAK811         |                  |                                                   | <b>DELETE</b> |
| ₽          | Organizations                       | CONFIGURATION    | KEYS (OTAA)   | ACTIVATION          | LIVE DEVICE DATA | LIVE LORAWAN FRAMES                               |               |
| <u>*</u>   | All users                           |                  |               |                     |                  | ⑦ HELP Ⅱ PAUSE                                    | CLEAR         |
| Ioras      | erver 👻                             | DOWNLINK         | 5:56:23 PM    | UnconfirmedDataDown | 015bda95         |                                                   | ~             |
| \$         | Org. settings                       | UPLINK           | 5:56:23 PM    | ConfirmedDataUp     | 015bda95         |                                                   | ~             |
| •          | Org. users                          | DOWNLINK         | 5:51:36 PM    | JoinAccept          |                  |                                                   | ~             |
| <b>.</b> ≡ | Service-profiles                    | UPLINK           | 5:51:36 PM    | JoinRequest         | 68909f83d6d76b5f |                                                   | ~             |
| 규는         | Device-profiles                     |                  |               |                     |                  |                                                   |               |

### 4.2 ABP 模式入网

选择"DeviceProfile\_ABP" 或者 "DeviceProfile\_ABP\_CN470"的入网模式,如下图所 示。

| €        | <b>DoRa</b> Server | Q. Search organization, application, gateway or device                                                                                                    | 0    | 9 (  | eutest005 |
|----------|--------------------|----------------------------------------------------------------------------------------------------|------|------|-----------|
| test     | • •                | Analianting ( DAV011 / Devices / Ocent                                                                                                    |      |      |           |
| <u>+</u> | Org. users         | Applications / KAKOTT / Devices / Create                                                                                                    |      |      |           |
| .≞≡      | Service-profiles   | Device name *                                                                                                    |      |      |           |
|          | Device-profiles    | RAK811_LORANode The name may only contain words numbers and dashes.                                                                                        |      |      |           |
| R        | Gateways           | Device description *                                                                                                    |      |      |           |
|          | Applications       | RAK811 LoRa Node for testing                                                                                                    |      |      |           |
| 2        | Multicast-groups   | Device EUI *<br>5e 9d 1e 08 57 cf 25 f1                                                                                                    | MS   | в    | C         |
|          |                    | Device-profile *<br>DeviceProfile_ABP                                                                                                    |      |      | *         |
|          |                    | Disable frame-counter validation Note that disabling the frame-counter validation will compromise security as it enables people to perform replay-attacks. |      |      |           |
|          |                    |                                                                                                    | CREA | TE D | EVICE     |

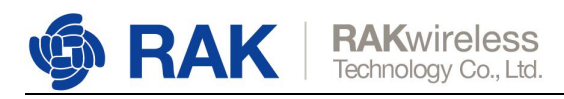

#### 然后可以看到 "ACTIVATION"项中有一些 abp 参数:

| €                       | <b>DoRa</b> Server | Q. Search organization, application, gateway or device                                     | ?      | θ      | eutest005 |
|-------------------------|--------------------|--------------------------------------------------------------------------------------------|--------|--------|-----------|
| test0                   | 05 👻               | Applications / DAK911 / Daviess / DAK911                                                   |        | -      | DELETE    |
| •                       | Org. users         | Applications / RAROTT / Devices / RAROTT                                                   |        | -      |           |
| £≡                      | Service-profiles   | DETAILS CONFIGURATION KEYS (OTAA) ACTIVATION LIVE DEVICE DATA LIVE LORAWAN FRAMES          |        |        |           |
| 114                     | Device-profiles    |                                                                                            |        |        |           |
| $\widehat{\mathcal{N}}$ | Gateways           | Device address * 00 78 1f b9                                                               |        | MSB    | C         |
|                         | Applications       | Network session key (LoRaWAN 1.0) *                                                        |        |        |           |
| 2                       | Multicast-groups   | c2 80 cb 8d 1d f6 88 bc 18 60 1a 97 02 5c 54 88                                            | MSB    | C      | 8         |
|                         |                    | Application session key (LoTkaWAN 1.0)*<br>4d 42 ec 5c af 97 f0 3d 83 3c da f5 00 3f 69 e1 | MSB    | C      | Ø         |
|                         |                    | Uplink frame-counter*                                                                      |        |        |           |
|                         |                    | Downlink frame-counter (network) *                                                         |        |        |           |
|                         |                    | 0                                                                                          |        |        |           |
|                         |                    |                                                                                            | (RE)AC | TIVATE | DEVICE    |

接下来需要使用以上的参数通过 AT 命令来配置 WisNode\_LoRa。

设置 LoRa join mode 为 ABP:

| >at+set_config=lora:join_mode:1 |    |
|---------------------------------|----|
| ж                               |    |
|                                 |    |
|                                 |    |
|                                 |    |
|                                 |    |
|                                 |    |
|                                 |    |
|                                 |    |
|                                 |    |
|                                 |    |
|                                 |    |
|                                 |    |
|                                 |    |
|                                 |    |
|                                 |    |
|                                 |    |
|                                 |    |
| 送窗口(默认发送回车)                     |    |
| at+set_config=lora:join_mode:1  |    |
|                                 | 发送 |
|                                 |    |

设置 LoRa class 为 Class A:

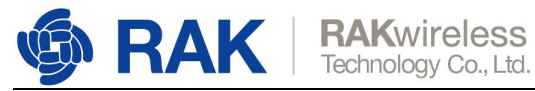

| >>at+set_config=lora:join_mode:1 |    |
|----------------------------------|----|
| ок                               |    |
| >>at+set_config=lora:class:0     |    |
| OK                               |    |
|                                  |    |
| ľ                                |    |
|                                  |    |
|                                  |    |
|                                  |    |
|                                  |    |
|                                  |    |
|                                  |    |
|                                  |    |
|                                  |    |
|                                  |    |
|                                  |    |
|                                  |    |
| 发送窗口(默认发送回车)                     |    |
| at+set_config=lora:class:0       | 发送 |
|                                  |    |

#### 设置频段为 EU868:

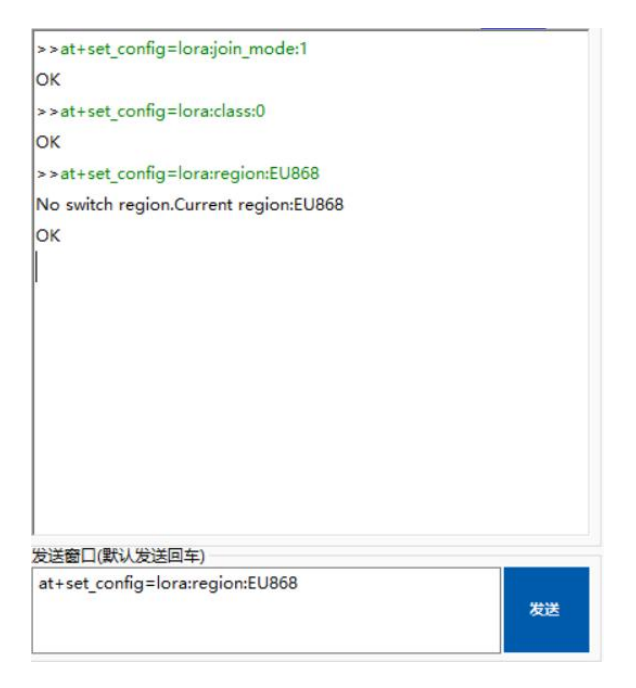

设置 "dev\_addr":

www.RAKwireless.com Copyright© Shenzhen Rakwireless Technology Co., Ltd.

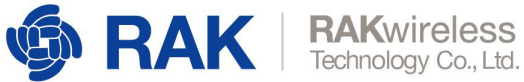

| >>at+set_config=lora:join_mode:1       |  |
|----------------------------------------|--|
| ок                                     |  |
| >>at+set_config=lora:class:0           |  |
| OK                                     |  |
| >>at+set_config=lora:region:EU868      |  |
| No switch region.Current region:EU868  |  |
| ок                                     |  |
| >>at+set_config=lora:dev_addr:00781fb9 |  |
| ок                                     |  |
|                                        |  |
|                                        |  |
|                                        |  |
|                                        |  |
|                                        |  |
|                                        |  |
|                                        |  |
|                                        |  |
| 发送窗口(默认发送回车)                           |  |

发送

#### 设置 "nwks\_key":

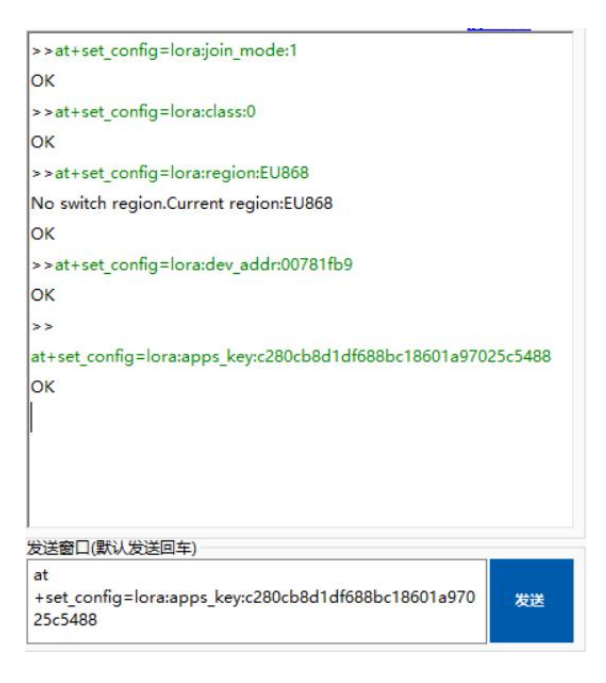

设置 "apps\_key":

www.RAKwireless.com

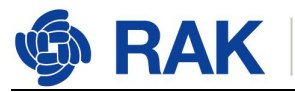

| >>at+set_config=lora:join_mode:1                                     |           |
|----------------------------------------------------------------------|-----------|
| OK                                                                   |           |
| >>at+set_config=lora:class:0                                         |           |
| ок                                                                   |           |
| >>at+set_config=lora:region:EU868                                    |           |
| No switch region.Current region:EU868                                |           |
| ок                                                                   |           |
| >>at+set_config=lora:dev_addr:00781fb9                               |           |
| ок                                                                   |           |
| >>                                                                   |           |
| at+set_config=lora:apps_key:c280cb8d1df688bc18601a970                | 25c5488   |
| ок                                                                   |           |
| >>at+set_config=lora:nwks_key:4d42ec5caf97f03d833cdaf                | 5003f69e1 |
| ок                                                                   |           |
|                                                                      |           |
| 发送窗口(默认发送回车)                                                         |           |
| at<br>+set_config=lora:nwks_key:4d42ec5caf97f03d833cdaf500<br>3f69e1 | 发送        |
|                                                                      |           |

#### 使用 ABP 模式入网,如下图所示。

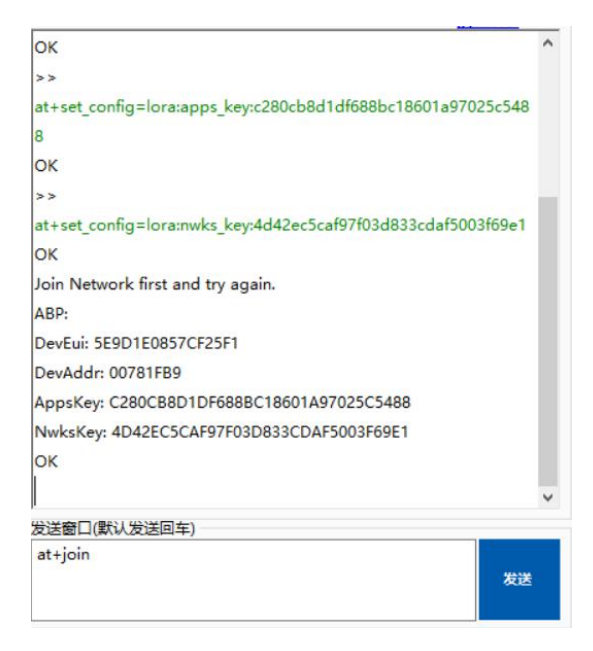

发送数据到 LoRaServer , 如下图所示。

www.RAKwireless.com

Copyright© Shenzhen Rakwireless Technology Co., Ltd.

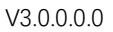

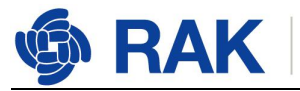

| OK                           |    |
|------------------------------|----|
| [LoRa]: Confirm data send OK |    |
|                              |    |
|                              |    |
|                              |    |
|                              |    |
|                              |    |
|                              |    |
|                              |    |
|                              |    |
|                              |    |
|                              |    |
|                              |    |
|                              |    |
|                              |    |
|                              |    |
|                              |    |
|                              |    |
| 发送窗口(默认发送回车)                 |    |
| at+send=lora:2:1234567890    | 发送 |
|                              |    |
|                              |    |

在 loraserver 页面上看到的模块发送的数据包如下图所示。

| €     | <b>LoRa</b> Server | Q Search organization, application, gateway or device 2 0                 | admin |
|-------|--------------------|---------------------------------------------------------------------------|-------|
|       | Network-servers    | Applications / RAK811 / Devices / RAK811_LoRaNode                         | LETE  |
| R     | Gateway-profiles   |                                                                           |       |
|       | Organizations      | CONFIGURATION KEYS (OTAA) ACTIVATION LIVE DEVICE DATA LIVE LORAWAN FRAMES |       |
| ÷     | All users          | ⑦ HELP II PAUSE                                                           | LEAR  |
| loras | erver 👻            | DOWNI INK 6-12-12 DM LinconfirmedDateDown 0178/cas0                       | ~     |
| \$    | Org. settings      |                                                                           | -     |
| •     | Org. users         | UPLINK 6:12:11 PM ConfirmedDataUp 0178cae9                                | ~     |

到此 ABP 模式连接到 LoRaServer 就结束了。

# 5. 升级固件

如果您的 RAK811 或者 WisNode-LoRa 的固件版本高于 v3.0.0.0 (包括该版本),您 可以按照以下步骤升级固件:

1. 首先,让 RAK811 或者 WisNode-LoRa 在 boot 模式下工作。需要设置 at 命令 <at+set\_config=device:boot>以使板子工作在 boot 模式下,如下图所示。

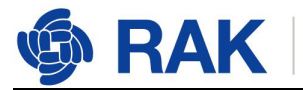

| <b>RAK</b> wireless  |  |
|----------------------|--|
| Technology Co., Ltd. |  |

| 发送 |
|----|
|    |

#### 2. 下载固件升级工具(RAK Upgrade Tool), 下载链接如下:

https://www.rakwireless.com/en/download/LoRa/RAK612-LoRaButton#Tools

3. 如下图所示,打开该工具,配置串口,点击"Choose File"按钮选择你下载的固件的路径。

| 🔷 RAK LoRaButto                  | on Upgrade Too | V1.0                  | -           | × |
|----------------------------------|----------------|-----------------------|-------------|---|
| Config<br>COM port:<br>Baudrute: | COM5<br>115200 | <ul> <li>✓</li> </ul> | Choose File |   |
| Name                             | Size           | Location              |             |   |
|                                  |                |                       |             |   |
| Please choose                    | e download fir | nware                 |             |   |
|                                  | Start          |                       | Stop        |   |

www.RAKwireless.com

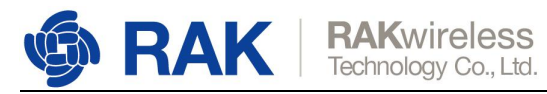

注:请根据自己的板子对应下载高频或低频的固件(如 RAK811\_HF\_B\_V3.0.0.0.bin 表示高频固件, RAK811\_LF\_B\_V3.0.0.0.bin 表示低频固件)。

| 🗇 RAK LoRaButton Upgrade Tool V1.0 |                |                                         | 2 <del>7 -</del> 26 |          | ×  |
|------------------------------------|----------------|-----------------------------------------|---------------------|----------|----|
| Config<br>COM port:<br>Baudrute:   | COM5<br>115200 | <ul> <li>✓</li> </ul>                   | Choose File         | ]        |    |
| Name<br>RAK811_HF                  | Size<br>129KB  | Location<br>C:\Users\Fomi\Desktop\新811回 | 5件\RAK811_HF_E      | 3_V3.0.0 | .0 |
| Please Start!                      | Start          |                                         | Stop                |          |    |

#### 4. 点击"Start",开始升级固件。

| 📀 RAK LoRaButton Upgrade Tool V1.0 |        |               | 10             | -           |       | ×      |    |
|------------------------------------|--------|---------------|----------------|-------------|-------|--------|----|
| Config                             |        |               |                |             |       |        |    |
| COM port:                          | COM5   | ~             |                |             |       |        |    |
| Baudrute:                          | 115200 | ~             | Choose File    |             |       |        |    |
| Name                               | Size   | Location      |                |             |       |        |    |
| RAK811_HF                          | 129KB  | C:\Users\Fomi | \Desktop\新811国 | 5件\RAK811_⊦ | HF_B_ | V3.0.0 | .0 |
|                                    |        |               |                |             |       |        |    |
|                                    |        |               |                |             |       |        |    |
|                                    |        |               |                |             |       |        |    |
|                                    |        |               |                |             |       |        |    |
|                                    |        |               |                |             |       |        |    |
|                                    |        |               |                |             |       |        |    |
|                                    |        |               |                |             |       |        |    |
| Start sending.                     |        |               |                |             |       |        |    |
|                                    |        |               |                |             | -     |        |    |
|                                    | Start  |               |                | Stop        |       |        |    |

www.RAKwireless.com

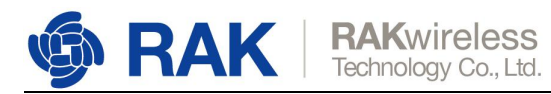

#### 如下图所示,即表示固件升级成功。

| RAK LoRaButto | on Upgrade To | ol V1.0     |                |                  |        | × |
|---------------|---------------|-------------|----------------|------------------|--------|---|
| Config        |               |             |                |                  |        | _ |
| COM port:     | COM5          | ~           |                |                  |        |   |
| Baudrute:     | 115200        | ~           |                | Choose File      |        |   |
|               |               |             |                |                  |        |   |
| Name          | Size          | Location    |                |                  |        |   |
| RAK811_HF     | 129KB         | C:\Users\Fc | omi\Desktop\新8 | 11固件\RAK811_HF_B | V3.0.0 | 0 |
|               |               |             |                |                  |        |   |
| Upgrade succ  | essi          | _           | _              |                  | _      |   |
| opgrade succ  | 000:          |             |                | _                |        |   |
|               | Start         |             |                | Stop             |        |   |

然后关闭升级工具,打开串口工具,选择正确的 COM 端口,波特率为 115200,然后

打开串行端口并输入 at 命令<at+set\_config=device:restart>重启设备,如下图所示,可

查看对应的固件版本号。

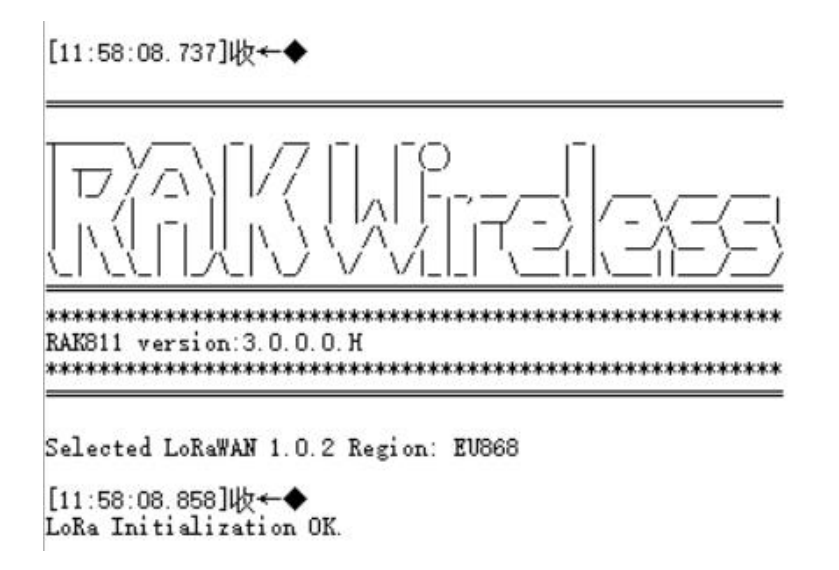

www.RAKwireless.com Copyright© Shenzhen Rakwireless Technology Co., Ltd.

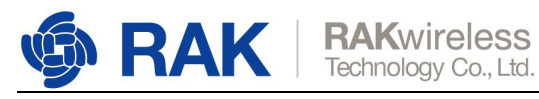

# 6. 修订历史

| 版本  | 描述   | 日期         |
|-----|------|------------|
| 1.0 | 创建文档 | 2019-07-17 |

### 7. 文档概要

| 准备        | 审核   | 发布 |
|-----------|------|----|
| Fomi&Penn | Fomi |    |

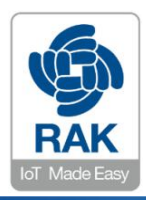

#### 关于瑞科慧联:

RAK 是一家专注于 IoT 领域以产品为驱动型的公司,凭借团队深厚的无线通讯技术领域的积累,采 用创新的商业模式高效地为全球中小型的网络运营商(Network Operator),系统集成商(System Integrator)和服务提供商(Service Provider)等提供高性能的 IoT 产品与应用方案。

www.RAKwireless.com